## Newton e-Learning TLT Software

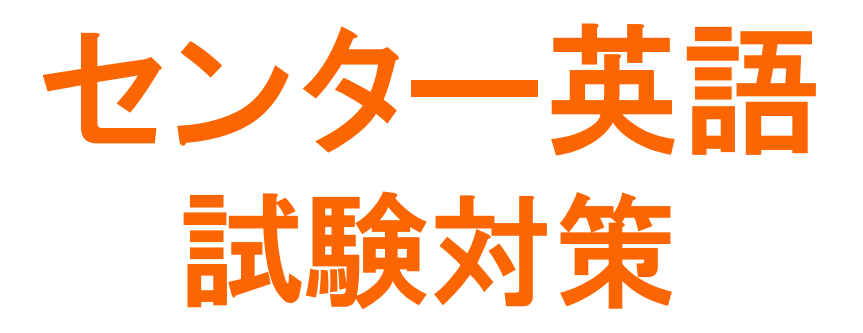

# マニュアル

# Newton Inc.

### Newton e-Learning

### センター英語試験対策 マニュアル

#### 一目次一

| $\diamond$ | センター英語試験対策の使いかた                   | 01 |
|------------|-----------------------------------|----|
| $\diamond$ | 学習のしかた一問題形式と解答法                   | 04 |
| $\diamond$ | スマートフォンでの学習―iPhone, iPod, Android | 13 |
| $\diamond$ | お問い合わせについて                        | 15 |

### センター英語試験対策の使いかた

一 学習をはじめる前に 一

#### 1. ログイン

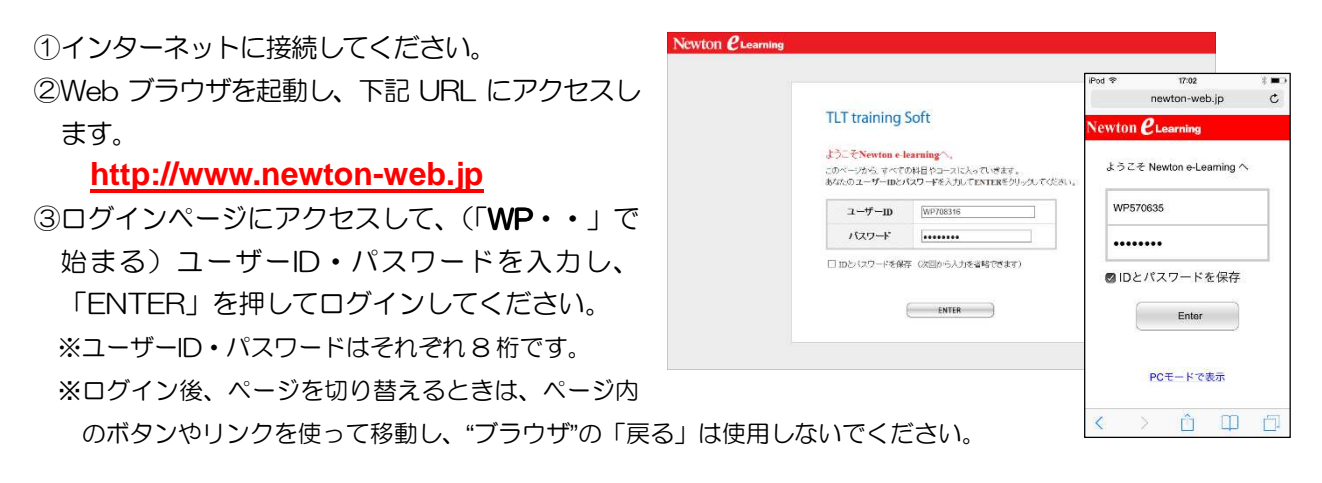

#### 2. 学習コース選択(トップページ)

コース選択画面で学習する科目を選択します。

|            |                                   | WP726454.6k      | 9:05 8        |
|------------|-----------------------------------|------------------|---------------|
| ユーザー用メニュー  | »最新のお知らせ                          | s02.ne           | wton-web.jp C |
| メッセージ      | 特式会社ニュートン W9726464 標              |                  |               |
| 進扬一覧表      | B(B)(1)(1)(3, 20150610) 15:35 (3) | e-Learning / TLT | メニュー ログアウト    |
| 28521月香号一覧 |                                   |                  |               |
| NU2:       |                                   | Contractor       |               |
| お問い合わせ     |                                   | 大字受駁重要英          | 理熟語1000 英一和   |
| ユーザー登録情報   | >学習するコースを選択してください                 | 単語 1             |               |
|            | 大学受験 重要英単熟語1000 英一和               |                  | 0.e           |
|            | 半頭1.                              | 単語2              |               |
|            | #652                              |                  | 0%            |
|            | 2020                              | 熟読               |               |
|            |                                   |                  | 940           |
|            | 大学变数 重要类単熟語1000 和一英               | Contraction      |               |
|            | 学651                              | 大学受験 重要英         | 単熟語1000 和-英   |
|            | 単語2                               | Wat a            |               |
|            | 27.45                             | 用:(1)            | 0%            |
|            |                                   | 単語2              | 0%            |

#### 3. 学習ステップ選択(ステップ表)

#### (1) 学習の進行

- ①A行(STEP1~)から学習を始めます。
   ※間違えた問題は、B行にたまります。
   ※はじめに、A行のすべてのステップ(最大20ス テップ)を学習してください。
- ②A 行の学習が終了し、B 行のステップが緑色に変わったら、B 行の学習を進めていきます。
   ※学習すべきステップは、緑色で表示されます。
   (水色のステップは学習できますが履歴に反映されませんのでご注意ください。
- ③B 行の学習が終了し、C 行のステップが緑色に変わった ら、C 行の学習を進めていきます。

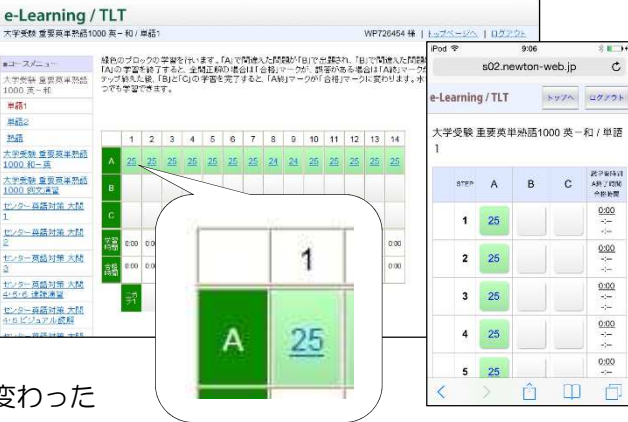

#### (2)『ニガテ演習』と『習熟証明番号』

 ①A行からC行までの学習が終了し、すべての ステップに合格マークが表示されたら、「ニガ テ1」「ニガテ2」を学習してください。
 ※「ニガテ1」はB行にたまった問題、「ニガテ2」 はC行にたまった問題がまとめて出題されます。
 ②「ニガテ1」と「ニガテ2」の学習を終える と習熟証明番号が表示されます。

※画面は、TOEIC®TEST 対策 A コースです。

|                                           | 1-X F                | arti -9           | 10 m          | -\$-(=)%     | 1.144.2      | 16079        | 38 I.        |              |              |              |              |              |              |              |              |              | 1 1 2        |           | 24           | HZ           | 226          |
|-------------------------------------------|----------------------|-------------------|---------------|--------------|--------------|--------------|--------------|--------------|--------------|--------------|--------------|--------------|--------------|--------------|--------------|--------------|--------------|-----------|--------------|--------------|--------------|
| コースメニュー                                   | 緑色の                  | ブロッ               | クの守           | 留を行          | 引いま          | đ. ľA        | 170          | 違えた          | 問題の          | ñ[B]         | で出見          | ish.         | [B]          | 間違           | Je la        | 題が「          | CJT          | 出想さ       | れます          |              |              |
| TOEIC(R) TEST 対策<br>Aコース Part1 写真描<br>宮島騒 | iAjo):<br>終えた<br>できま | デ省を<br>後、「E<br>す。 | 終了 9<br>3Jと「C | 102          | 当たう          | E 解の<br>宅了す  | 湖谷に<br>ると、1  | I 合f         | 7-7          | が「合          | 語合格」マ        | ークに          | 場合に変わり       | はす。          | 水色           | シがま          | シクは          | 復習と       | してい          | 5至ス<br>つでも   | デッフ<br>)学習   |
| 単熟語演習1                                    |                      |                   | <b>(</b>      |              |              |              | <b>(</b>     | <b>(</b>     | <b>(</b>     |              | <b>(</b>     |              |              | <b>(</b>     | <b>(</b>     |              |              |           | <b>(</b>     |              |              |
| 単熟語演習2                                    |                      | 1                 | 2             | 3            | 4            | 5            | 6            | 7            | 8            | 9            | 10           | 11           | 12           | 13           | 14           | 15           | 16           | 17        | 18           | 19           | 20           |
| <u>例文演習1</u>                              |                      |                   |               |              |              |              |              |              |              |              |              |              |              |              |              |              |              |           |              |              |              |
| 例文演習2                                     | A                    | <u>13</u>         | 11            | 17           | 17           | 17           | 17           | <u>18</u>    | <u>18</u>    | 18           | 18           | <u>18</u>    | 18           | <u>18</u>    | <u>18</u>    | <u>18</u>    | <u>18</u>    | <u>18</u> | <u>18</u>    | <u>18</u>    | 18           |
| ディクテーション1                                 | -                    |                   |               |              |              |              |              |              |              |              |              |              |              |              |              |              |              |           |              |              |              |
| ディクテーション2                                 | в                    |                   | 2             |              | 6            | 2            | 4            |              | 4            | 3            | 2            | 4            | 4            | 4            | 5            | 6            | 3            | 2         | 2            | 1            | 6            |
| 基提編1                                      |                      |                   |               |              |              |              |              |              |              |              |              |              |              | 1            |              |              |              |           |              |              |              |
| 基礎編2                                      | C.                   |                   | 1             |              | 1            | 2            | 2            |              | 2            | 2            | 1            | No.          |              | 2            |              | 1            |              | 2         | 2            |              | 3            |
| 19月2月1日 1                                 | 学習                   |                   |               |              |              |              |              |              |              |              |              |              |              |              |              |              |              |           |              |              |              |
| <b>切光動編</b> 2                             | 時間                   | 0.02              | 0.08          | 0.01         | 0.03         | 0.02         | 0.03         | 0:02         | 0:02         | 0:02         | 0:06         | 0.03         | 0.02         | 0.04         | 0.02         | 0.05         | 0.03         | 0.03      | 0.03         | 0:01         | 0:04         |
| OEIC(R) TEST 対策<br>コース Part2 応答問          | 合格<br>時間             | 0.01<br>0.01      | 0.01<br>0.02  | 0.01<br>0.01 | 0:02<br>0:03 | 0:01<br>0:02 | 0:02<br>0:03 | 0:02<br>0:02 | 0:01<br>0:02 | 0:01<br>0:02 | 0:05<br>0:06 | 0:02<br>0:03 | 0:02<br>0:02 | 0:03<br>0:04 | 0.02<br>0.02 | 0.05<br>0.05 | 0.02<br>0.03 | 0.02      | 0:02<br>0:03 | 0:01<br>0:01 | 0:03<br>0:04 |
| OEIC(R) TEST 対策<br>Aコース Part3 会話          |                      | ニガ<br>テ1          | 9             | ~            | н            | -            | 1            | 熱症           | 明徽号          | 1            | 97485        | 73           |              |              |              |              |              |           |              |              |              |
| -<br>OEIC(E<br>ユース)<br>音楽問題<br>ティ         | j                    | <u>66</u>         |               |              |              | ニテ           | ガ<br>2       | - <u>4</u>   | <u>4</u>     |              |              |              | 習            | 熟            | 訂            | 明            | 審            | 号         |              | 19           | 9748         |

#### 4. 問題演習(設問画面)

#### (1) 解答前

設問は、クリック/タップまたはキー入力で解答します。 ※各設問形式の解答方法は、「問題形式と解答法」(P.4~)を参照してください。 ※各問題には制限時間があります。時間切れは誤答と判定されます。

| /9- 真語対策 大関1 アクセン                                                           | 小基提演習A                                                                                                 | WP72645     |
|-----------------------------------------------------------------------------|----------------------------------------------------------------------------------------------------|-------------|
| STEP 2 11122 / 30                                                           | 王答:(18] 胡答:18](正解率0%)                                                                                  | 学習時間 0:00:1 |
| 留序本制が、単語の音報とアク<br>第一接続にあたる音話のみ(S<br>例;communication = ● ●<br>算声両生<br>attend | キャレト名をない、モデルに使きても知られたことができます。<br>トゥーが増加いなくためので知道!(MH→ーカ/98(V0)ルドディをクリックすること。<br>● ● ● (IVM[IV0]V45[IV9 | 59          |
| (W) 路(S) 507                                                                | ine .                                                                                                  |             |
|                                                                             |                                                                                                    | (           |

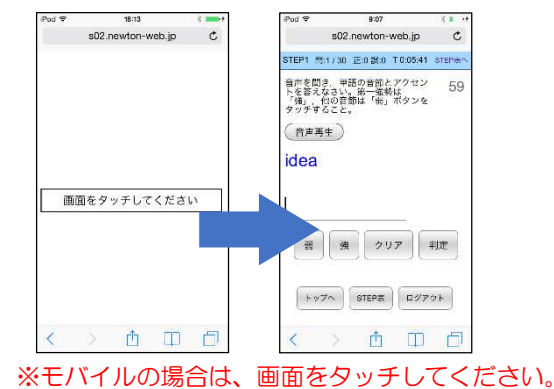

(2) 正誤判定後

①正誤判定(正解ならO、不正解なら×)が行われ、解説が表示されます。

②「次へ」で先(次の問題)に進みます。

※〇×ボタンは、誤った入力により正答または誤答となったものを切り替えることができます。

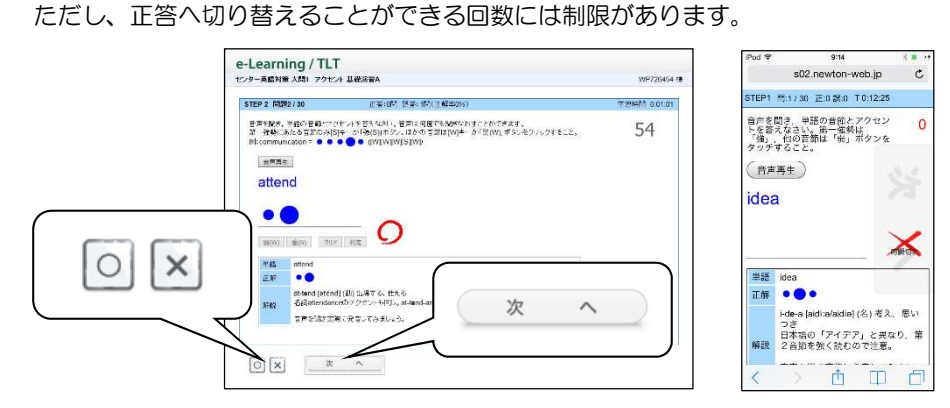

(3) トレーニングモード

各ステップ内の学習で間違えた問題は、「トレーニン グ問題」に蓄積されます。各ステップ内の学習で一定 の数の「トレーニング問題」に蓄積されると、自動的 にトレーニングモードに変わります。

※トレーニングモードになると、画面の上方の帯が水色から オレンジ色に変わり、TRAININGと表示されます。

| TEP 1 TRAINING                                                  | 学習時間 0.08-0 |
|-----------------------------------------------------------------|-------------|
| 判文を読んで、次の語句の日本語の意味を答えなさい。<br>日本語の冒頭1・2文字を全角ひらかな(また(は数字)で入力すること。 |             |
| 40 8 10                                                         |             |
| They abbreviate Los Angeles to LA in the States.                |             |
| abbreviate                                                      |             |
| Answer :                                                        |             |

①トレーニングモードは、誤答となった問題がランダムに出題されます。

②既定の回数(通常2~3回)を連続で正解できた問題は「トレーニング問題」から除外されます。

③トレーニング問題がなくなると、トレーニングモードが終了し、ステップ問題の続きに戻ります。 ※ステップ問題が終了した時点で、「トレーニング問題」に1つでも問題がある場合は、ステップ終了前に、トレ ーニングモードによる学習が課されます。

#### ○ 音声が出ない場合

【アドオンの設定方法】

センター英語試験対策 TLT ソフトには、音声が流れる問題があります。

音声が出ない場合には、次の点を確認してください。

①ヘッドフォンまたはイヤフォンが正しく接続されているか(または壊れていないか)。

②ボリューム(音量)が下がっていないか。

③アドオンの設定が有効になっているか(Internet Explorer 7~9を使用している場合)。

アドオンが有効になっていない場合、画面の上部または下部に情報バーが表示されている場合があります。 ファイル(E) 編集(E) 表示(V) お気に入り(A) ツール(D) ヘルブ(H) トップページへ STEP表 ログアウト ⑦ このサイトには、次の ActiveX コントロールが必要な可能性があります ンストールするには、ここをクリックしてください。
 からの 1 > 新司(A) · Internet Explorer 7,8 Internet Explorer 9 「Internet Explorer7、8」の場合には、画面上部の情報バー(薄黄色の部分)をクリックするとメニ ューが表示されるので、「ActiveX のインストール(または<sup>\*</sup>実行<sup>\*</sup>)」(IE8 の場合は、アドオンの実行) をクリックしてください。「Internet Explorer9」の場合には、「許可」をクリックしてください。 ファイル(ビ) 編集(ビ) 表示(U) お気に入り(A) ツール(D) ヘルブ ③ 戻る ・ 〇 - 図 図 🙆 🔑 検索 🏫 お気に入り 🙆 トップページへ STEP表 ログアウト このサイトには、次の ActiveX コントロールが必要な可能性が ストールするには、ここをクリックしてください。 reX コントロールのインストール(C 情報バーのヘルプ00 この Web サイトは ]]편리(A) \* Internet Explorer 9 Internet Explorer 7,8 画面が一度真っ白になり、「情報を送信しなおす…」という内容のコメントの画面が表示されることが

画面が一度具っ日になり、「情報を送信しなおす…」という内容のコメントの画面が表示されることが あります。その場合には、「再試行」をクリックして学習をお試しください。 学習のしかた

### - 問題形式と解答法 --

#### 1. 重要英単熟語 1000 英--和

画面に表示された単語と英文の音声が流れ、その単語の意味 を日本語で答える問題です。

①音声は画面の[音声]ボタンを押して何度でも聞くことができます。

#### ②解答は、冒頭の1音を入力(ワンタッチ入力)してくださ い。解答を入力すると自動的に正誤判定が行われます。

※discovery=「発見(はっけん)」であれば、「は」(ha)と入力します。

#### 2. 重要英単熟語 1000 和-英

表示された日本語の意味に合うように英文の空所に当てはま る英単語のスペルをすべて入力する問題です。

#### ①空所に解答となる英単語のスペルをすべて入力し、[Enter]

#### / [Go] キーを押してください。

※正誤判定の前は、音声が流れません。

※ [クリア] ボタンを押すと、すべての解答が空白になり、解答 をやり直すことができます。

#### ②空所が2つ以上あるときは、すべての空所に解答を入力した後、[Enter] / [Go] キーを押してください。

※カーソルを移動するときは、各空所をクリック/タップしてください。

※ [クリア] ボタンを押すと、すべての解答が空白になり、解答をやり直すことができます。

③正誤判定の後は、[音声]ボタンを押して何度でも音声を聞くことができます。

#### 3. 重要英単熟語 1000 例文演習

表示された日本語の意味に合うように英文の空所に当てはま る英単語のスペルをすべて入力する問題です。

#### ①空所に解答となる英単語のスペルをすべて入力し、[Enter]

#### / [Go] キーを押してください。

※正誤判定の前は、音声が流れません。

※大文字と小文字は区別して解答してください。

#### ②空所が2 つ以上あるときは、すべての空所に解答を入力し

#### た後、[Enter] / [Go] キーを押してください。

※カーソルを移動するときは、各空所をクリック/タップしてください。

※ [クリア] ボタンを押すと、すべての解答が空白になり、解答をやり直すことができます。

③正誤判定の後は、〔音声〕ボタンを押して何度でも音声を聞くことができます。

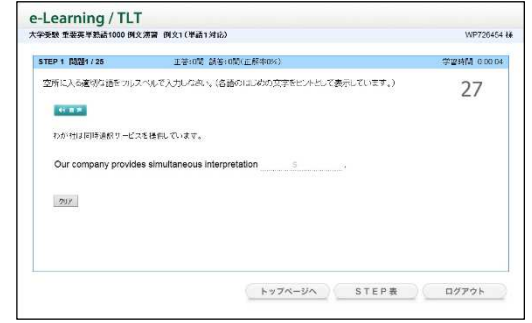

| + x a + + + + x 2a 1000 2      |                                                        | 111 1201011        |
|--------------------------------|--------------------------------------------------------|--------------------|
| STEP 8 (M2281 / 25             | 正答:0回 視答:0回(正解率0%)                                     | <b>꼬래에 0.00 15</b> |
| 例文を読んで、次の語句のE<br>日本語の言語1・2文字を全 | 日本語の意味を苦えなれ、。<br>角ひらがな(または数字)で入力すること。                  | 14                 |
| She couldn't have live         | ed a healthy life without the discovery of penicillin. |                    |
| discovery                      |                                                        |                    |
| Answer :                       |                                                        |                    |
|                                |                                                        |                    |

| STEP 1 1011/25 | 正答:0間 該答:0間(正解率0%)      | 学習時間 0:00:04 |
|----------------|-------------------------|--------------|
| 日本語の意味に対応するよ   | 5に、英語のつづいをフルスペルで入力しなさい。 | 27           |
| 47.00.00       |                         |              |
| 【名】集锦、黄献、公益事集  | 1. (当行の)認局              |              |
|                |                         |              |
| 297            |                         |              |
|                |                         |              |
|                |                         |              |

#### 4. 大問別対策(大問1~大問6)

発音・アクセント / 文法・語法 / ビジュアル&長文読解 / 速読演習などの分野ごとの大問別問題のトレ ーニングです。各問題形式の解答方法にしたがって解答してください。

#### (1) 大問1 発音・アクセント対策

#### a アクセント基礎演習A

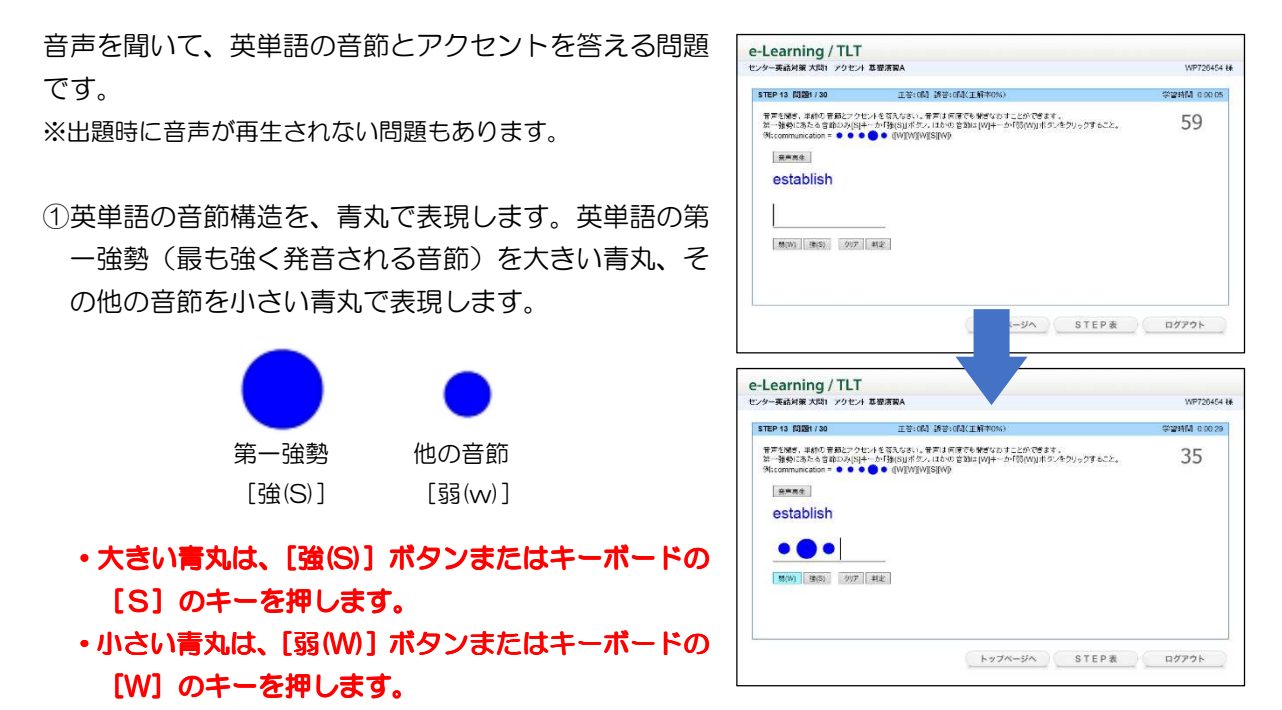

※正誤判定の前は、音声は画面の[音声]ボタンを押して、何回でも聞きなおすことができます。 ※[クリア]ボタンを押すと、解答が空白になり、解答をやり直すことができます。

②解答を入力したら、[判定] ボタンまたは [Enter] / [Go] キーを押してください。 ③正誤判定の後は、[音声] ボタンを押して何度でも音声を聞くことができます。

#### b アクセント基礎演習B

表示された英単語の最も強く読む音節を選ぶ問題です。 ※出題時に音声が再生される問題もあります。

①解答は、最も強く読む音節の下に表示されている[A]
 [B][C]等のボタンまたはキーボードのA、B、C
 等のキーを押して解答してください。解答を入力すると、自動的に正誤判定が行われます。

②正誤判定の後は、[音声] ボタンを押して何度でも音声 を聞くことができます。

| /ター英語対策 大間1 アクセン | 基礎演習日              | WP726454     |
|------------------|--------------------|--------------|
| STEP 15 問題1730   | 主要:0篇 胡答:0篇(正解40%) | 学逻辑网 0.00.03 |
| ECACHERANCES     | n - tal            | 18           |
|                  | hy7x-yn \$1        | 「EP表 ログアウト   |

#### c アクセント問題演習、発音問題演習

センター試験と同様の出題形式で出題されます。 問題はす べて選択式で出題されます。

①選択肢(A~Cなど)のボタンを押すか、(A~Cなどの) キーを押して解答してください。解答を入力すると、自 動的に正誤判定が行われます。

| STEP 3 13221740 | 工著:0篇 副者:0篇(正解率0%)                      | 学習科研 0 00 03 |
|-----------------|-----------------------------------------|--------------|
| 次の聞いころいて、第一アク   | reント(第一後後)の位置が、ほかの三つの場合と異体なものを造べ、       | 58           |
| A em-ploy-ment  | B gov-em-ment C mon-u-ment D or-na-ment |              |
| Answer :        |                                         |              |
| Answer:         |                                         |              |

#### d 文強勢問題演習

長文(画面左)を読み、それに関する問題(下線文中で 最も強く読む語句を選択する問題等)です。問題はすべて 選択式で出題されます。

①選択肢の番号(1~4)を解答欄に入力し、[Enter]/[Go] キーを押してください。

②複数の設問がある場合は、すべての設問に解答を入力 し、[Enter] / [Go] キーを押すと、正誤判定が行わ れます。

| ンター英語対策 大問1 文徳勤 問題准要                                                                                                    | WP726454 #                                                                                                    |
|----------------------------------------------------------------------------------------------------|----------------------------------------------------------------------------------------------------|
| STEP 17 問題1/3 正等:(明) 決苦:(明)(正解示<br>文学を祭み 特別に答えなさい。                                                                                                    | 0%) 유명하네 0.00.04                                                                                                    |
| THE TRUE TRUE AT Enter — ENT. (CLAN., at CO SMULTE<br>COURT CO-HINE)<br>COURT CO-HINE<br>COURT CO-HINE<br>COURT CO-HINE<br>COURT CO-HINE<br>COURT CO-HINE<br>COURT COURT<br>COURT COURT<br>COURT COURT<br>COURT COURT<br>COURT<br>COURT | Def a Collaboration Trade (s) = CA         1//           Orall Provide Trade (s) = CA         Extended Collaboration Collaboration |

※解答を入力後、[Enter] / [Go] キーを押すとカーソルが次の空欄に移動します。

#### (2) 大問 2 文法·対話·整序英作文対策

#### a 文法·語法問題演習(問題演習1~3)

表示された英文の空所に当てはまる語句・文を選ぶ問題 です。

①選択肢(A~Cなど)のボタンを押すか、(A~Cなどの) キーを押して解答してください。解答を入力すると、自 動的に正誤判定が行われます。

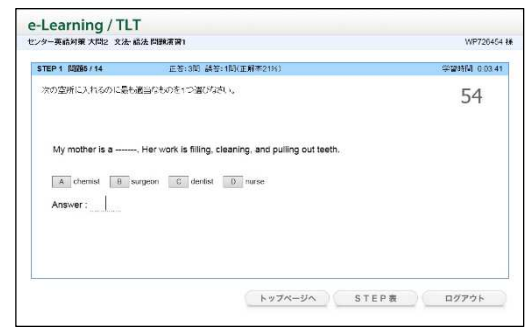

#### b 对話文問題演習

会話文の文中に当てはまる文を選ぶ問題です。

①選択肢(A~Cなど)のボタンを押すか、(A~Cなどの) キーを押して解答してください。解答を入力すると、自 動的に正誤判定が行われます。

| ター英語対策 大間2 対話文書                                                                          | ध्रम्भत स्व                                              | WP7264            |
|------------------------------------------------------------------------------------------|----------------------------------------------------------|-------------------|
| STEP 12 10001 / 11                                                                       | 王谷:0时 誤谷:0대(王解率0%)                                       | ₩₩ <b>₩₩</b> 0.00 |
| 次の空所に入れるのに最も適                                                                            | 当なものを1つ道に均均い。                                            | 57                |
| A: We're having a part<br>B: Is it all right if I bring<br>A:<br>B: Then I'd love to con | y. Would you like to come?<br>I a friend with me?<br>ne. |                   |
| Answer:                                                                                  | a, Lidon't know. C That's right. D Of course not         |                   |
|                                                                                          |                                                          |                   |
|                                                                                          |                                                          |                   |

#### c 整序英作文問題演習

表示された英文の空所に当てはまる語句を並び替えて英文 を完成させる問題です。

①空所に解答となる選択肢を選び、選択肢(A~Eなど)のボタンを押すか、(A~E などの)キーを押してください。

②すべての空所に解答を選択したら、[判定] ボタンを押 してください。

| STEP 1 MWR2/8         | 正容:0词 祸答:1閒(正解布0%) | 学법31년 0.01.4 |
|-----------------------|--------------------|--------------|
| 次の静句を並べかえて空所き         | 14年1、文を掲訳せよ。       | 59           |
| What is               | to do?             |              |
| A you B me<br>料定 2017 | C want D E that    |              |
|                       |                    |              |

e-Learning / TLT

STEP 7 MM1/30

297

基礎演習 英文完成

彼女は彼を終発すると、森へ植物を集めに出かけて行った。

正答:0間 氨答:0間(正解率0%)

空所に入る適切な語をフルスペルで入力しなさい。(名語のはじめの文字をビハトとして表示しています。)

She examined him and then left to collect a p from the forest

9451 O.I

27

トップページへ STEP表 ログアウト

※ [クリア] ボタンを押すと、すべての解答が空白になり、解答をやり直すことができます。

#### (3) 大問 3 文補充·文整序対策

#### a 基礎演習(英文完成1~4)

表示された日本語の意味に合うように英文の空所に当 てはまる英単語のスペルをすべて入力する問題です。

①空所に解答となる英単語のスペルをすべて入力し、
 [Enter] / [Go] キーを押してください。
 ※大文字と小文字は区別して解答してください。
 ②空所が 2 つ以上あるときは、すべての空所に解答を入

カした後、[Enter] / [Go] キーを押してください。 ※カーソルを移動するときは、各空所をクリック/タップしてください。

※ [クリア] ボタンを押すと、すべての解答が空白になり、解答をやり直すことができます。

#### b 基礎演習(英文速読1~4)

表示された英文を和訳する問題です。

 ①表示された英文を読み、意味を把握してください。英文 を読み終えたら [Enter] / [Go] キーを押してください。
 ②英文の下に日本語訳が表示されます。空所に当てはまる 日本語の冒頭の1音を入力(ワンタッチ入力)してく ださい。解答を入力すると自動的に正誤判定が行われ ます。

| ノジー 矢輪月東 八回の 草葉湯                                   | W MCX JABO                                                                                      | WP7204041            |
|----------------------------------------------------|-------------------------------------------------------------------------------------------------|----------------------|
| STEP 3 (19281 / 30                                 | 正若:011 決苦:013(正解末0%)                                                                            | <b>₩351년 0.00 03</b> |
| はじめに英文を読み、内容を利<br>利潤には空観がありますので、<br>日本結の開始1・2文字を全角 | 日観してくたおい。次に、Enterキーを押すと、日本店の店が支示されます。<br>、真文の内容と一致するように空間に日本語を入力してください。<br>約55かなくまたは数字ので入力すること。 | 11                   |
| Did you know that thi                              | ings as small as leaves can delay trains?                                                       |                      |
| 8461   0134                                        | いしはならの でも列車を送らせることがあるのを知っているたろうか。                                                               |                      |
|                                                    |                                                                                                 |                      |
|                                                    |                                                                                                 |                      |
|                                                    |                                                                                                 |                      |
|                                                    |                                                                                                 |                      |
|                                                    |                                                                                                 |                      |
|                                                    |                                                                                                 |                      |

※問題が正解のときに限り、画面右上に WPM (Words Per Minute、1分間に読んだ語数)が表示されます。この 数値が大きいほど、英文を早く読んだことになります(ただし、WPM は、英文を読む時間のみではなく、解答 入力に要した時間も合わせて計算されていますので、厳密な速読の指数ではありません。一つの目安としてご 利用ください。)。

#### c 適語 · 適文補充問題演習

センター試験の実際の出題を想定した演習問題です。問 題はすべて選択式で出題されます。

①選択肢の番号(1~4)を解答欄に入力し、[Enter]/[Go] キーを押してください。

②複数の設問がある場合は、すべての設問に解答を入力し、[Enter] / [Go] キーを押すと、正誤判定が行われます。
 ※解答を入力後、[Enter] / [Go] キーを押すとカーソルが次の空欄に移動します。

#### d 文整序問題演習

センター試験の実際の出題を想定した演習問題です。問 題はすべて選択式で出題されます。

①選択肢の番号(1~4)を解答欄に入力し、[Enter]/[Go] キーを押してください。

②複数の設問がある場合は、すべての設問に解答を入力 し、[Enter] / [Go] キーを押すと、正誤判定が行わ れます。

※解答を入力後、[Enter] / [Go] キーを押すとカーソルが 次の空欄に移動します。

#### (4) 大問4・5・6 速読演習(説明文1・2、会話文、小説・随筆)

表示された英文をいくつかの文節に分けて、日本語訳を 解答する問題です。

①日本語訳を解答する英文が青字で表示されます。日本 語訳の空所に適切が語句を入力してください(ワンタ ッチ入力)。

※空所がないときは、[Enter] / [Go] キーを押すと、次の 問題に進みます。

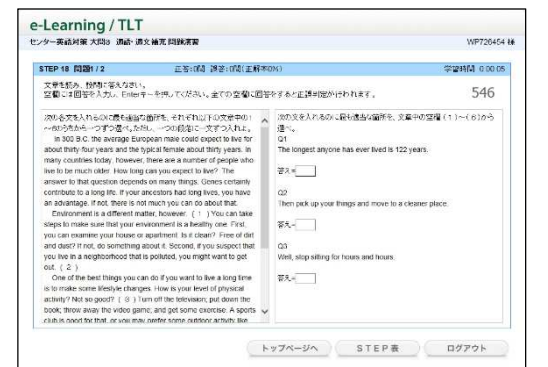

| STEP 17 10201/3                                                                                                    | 王苦:0間 試答:0間(正解中)                                                                                                    | 1%)                                                                                                    | 学習時間 0.00.05                                                                                                    |
|----------------------------------------------------------------------------------------------------|----------------------------------------------------------------------------------------------------|----------------------------------------------------------------------------------------------------|----------------------------------------------------------------------------------------------------|
| 文章を続み、般時に答えなさい。<br>空間には回答を入力し、Enderキーを持                                                                                                    | 刺てください。全ての空間に回答                                                                                                    | をすると正説利定が行われます。                                                                                                    | 316                                                                                                    |
| Arologinet 26, 2010 (2014) Annu A<br>Ankara Hagen material His He sin<br>Hit born manch Nervisit. The dock how so<br>to stational Analysis (Ho Hous, Sol out<br>Cales day Internet Hous, Sol out<br>Cales day Internet his This say, to<br>cale of any Internet his This say, to<br>one of Instant's medicines. | ic with her badly burned child, a<br>dd ahafe to could, then award<br>mismole film and and mick to b<br>looking burns were completely<br>and for the heading powers of | $\label{eq:constraints} \begin{array}{c} c_{12} \otimes c_{22} \otimes c_{23} \otimes c_{23} \otimes $ | 2. ΦΡΟΤΑ-Ο-C-2017(11-6),<br>HINTA, SCHOTOO-D-VASC,<br>HINTA, SCHOTOO-D-VASC,<br>schoto-theory, schoto-schoto-<br>ryng gradually stopped. |

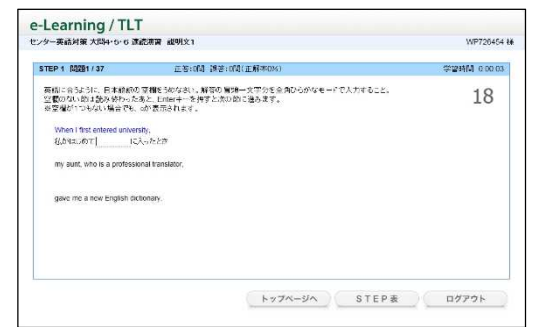

(5) 大問4・5 ビジュアル読解(問題演習1~3)

文章と図やグラフを参照する読解(大問4)、絵や漫画を 用いた読解(大問5)の演習問題です。問題はすべて選択 式で出題されます。

①選択肢の番号(1~4)を解答欄に入力し、[Enter]/[Go] キーを押してください。

②複数の設問がある場合は、すべての設問に解答を入力 し、[Enter] / [Go] キーを押すと、正誤判定が行わ れます。

※解答を入力後、[Enter] / [Go] キーを押すとカーソルが次の空欄に移動します。

(6) 大問 6 長文読解(問題演習 1~3)

小説や随筆などの文章の読解問題です。問題はすべて選 択式で出題されます。

①選択肢の番号(1~4)を解答欄に入力し、[Enter]/[Go] キーを押してください。

②複数の設問がある場合は、すべての設問に解答を入力 し、[Enter] / [Go] キーを押すと、正誤判定が行わ れます。

※解答を入力後、[Enter] / [Go] キーを押すとカーソルが 次の空欄に移動します。

#### 5. リスニング対策

- (1) 基礎 A、基礎 B
  - a ディクテーション (ディクテーション1・2)

流れてきた英文の音声を聞き取り、空所に当てはまる英 単語のスペルを入力する問題です。

①解答はワンタッチ入力またはすべてのスペルを入力し、[Enter] / [Go] キーを押してください。

※途中までの入力(例えば冒頭2文字目まで)では誤りと判 定されます。

※正誤判定の前は、音声は画面の[音声]ボタンを押して、 1回だけ聞きなおすことができます。

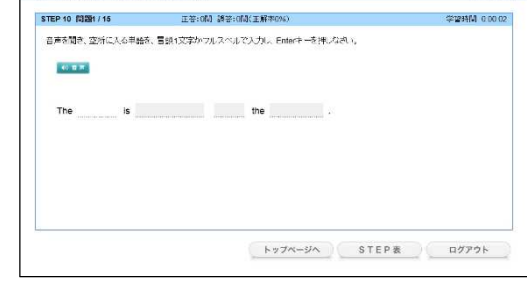

②空所が2つ以上あるときは、空所ごとに解答を入力し、[Enter] / [Go] キーを押してください。入力した空所の正誤判定が行われ、カーソルが次の空所に移動します。

③すべての空所が正解でなければ、誤りと判定されて繰返しの対象となります。

④正誤判定の後は、[音声]ボタンを押して何度でも音声を聞くことができます。

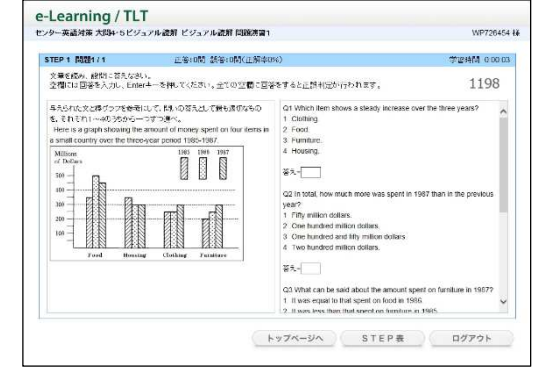

| TEP 8 開墾1/2 正语:0前 話语:0前(正解)                                                                                                    | \$0%) 学習時間 0.00                                                                                                    | 3.03 |
|----------------------------------------------------------------------------------------------------|----------------------------------------------------------------------------------------------------|------|
| 文章を認め、酸物になれなさい。<br>空間には国客を入力し、Enterキーを押してください。全ての空間で)                                                                                                    | 1198<br>1987 6 LEMICED VITO NET. 1198                                                                                                    | 3    |
| $20.05 \pm 50.05$ , cth. vd. Thirtic A. FAGULE HA-BERG405, F. F. C.<br>Third and point of the capacitation of the sector of the A. Antennation of the capacitation of the sector of the capacitation of the capacitation of the capacit | <ul> <li>Chargesgan 1) The owners use the primare "spartiple to regular work" owners and sparts into 11.</li> <li>I men should be part institute an earther</li> <li>I men should be part institute and the primare strength of the primare strength of the prima</li></ul> | *    |
| This is exactly what they want to give up, the women who                                                                                                    | <ul> <li>Q3 [Paragraph 3] The women who disagree say that [ 3 ]</li> <li>1. women meet consolumities to get out of the brane more often.</li> </ul>                                                                                                    | ~    |

a Loarning / TLT

e-Learning / TLT

・ 聞A ディクテー

#### b 基礎編(基礎編1・2)

問題形式は異なりますが、すべて選択式で出題されます。画面上のA~Dなどのボタンを押すか、キー ボードのA~Dなどのキーを押して解答してください。

#### (a) 基礎 A

流れてきた音声(英語)が表すイラストを、A~Dの 4つの選択肢から選ぶ問題です。

①音声は自動的に流れ、はじめに1度だけ聞くことが できます。

②正誤判定の後は、[音声] ボタンを押して何度でも音 声を聞くことができます。

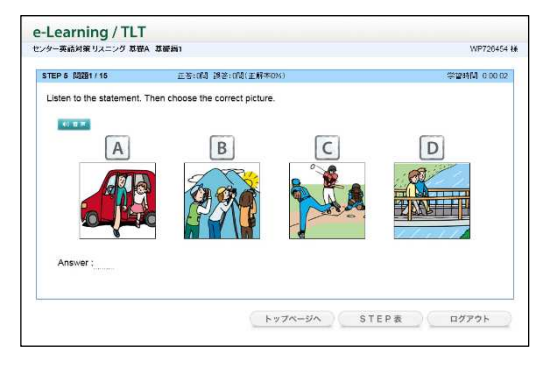

hes the English you hea

トップページへ STEP表 ログアウト

学習時間 0:00:02

e-Learning / TLT

0.22 A いつ私たちは まいましたか

B いつ会いましょうか。 C いつになったらまえますか。

D 私たちはいつか安ったことがあります

STEP 3 問題1/10 正等:0個 胡善:0個(正解書)

#### (a) 基礎 B

流れてきた音声(英語の問いかけ)が表す日本語を、 A~Dの4つの選択肢から選ぶ問題です。

- ①音声は自動的に流れ、はじめに1度だけ聞くことが できます。
- ②正誤判定の後は、[音声] ボタンを押して何度でも音 声を聞くことができます。

#### (2) 大問 1~大問 4B

a ディクテーション

流れてきた英文の音声を聞き取り、空所に当てはまる英 単語のスペルを入力する問題です。

①はじめに会話やナレーションの全体の音声が流れま す。音声を聞き取り、音声を聞き終わったら、[次へ] を押してください。

※音声は画面の[音声]ボタンを押して、何回でも聞きなお すことができます。

②解答はワンタッチ入力またはすべてのスペルを入力し、[Enter] / [Go] キーを押してください。 ※問題は、①で流れた会話やナレーションから1文ずつ出題 されます。出題時に、再度問題部分の音声が流れます。

- ※途中までの入力(例えば冒頭2文字目まで)では誤りと判 定されます。
- ※正誤判定の前は、音声は画面の [音声] ボタンを押して、 1回だけ聞きなおすことができます。

③空所が2つ以上あるときは、空所ごとに解答を入力し、 [Enter] / [Go] キーを押してください。入力した空

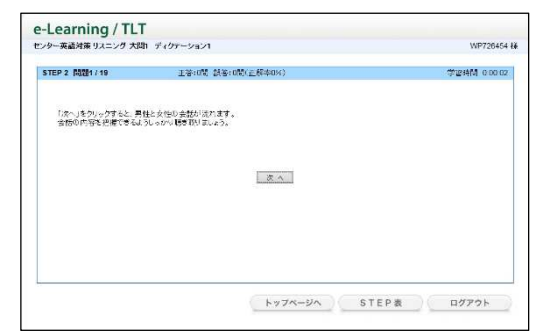

| シター英語対策 リスニング 大陸 | カーディクアーション1                | WP726454     |
|------------------|----------------------------|--------------|
| STEP 2 10002/19  | 正若: 16月 講答: 06(王解本5%)      | 学習時間 0.00.18 |
| 音声を聞き、空所に入る単数    | 読、冒頭1文字で入力し、Enterキーを押しなさい。 |              |
| 音声は、1回まで、聞きなおう   | 「ことができます。                  |              |
| 40 g m           |                            |              |
|                  |                            |              |
|                  | the A                      | Abby?        |
|                  |                            |              |
|                  |                            |              |
|                  |                            |              |
|                  |                            |              |
|                  |                            |              |
|                  |                            |              |

所の正誤判定が行われ、カーソルが次の空所に移動します。 ④すべての空所が正解でなければ、誤りと判定されて繰返しの対象となります。 ⑤正誤判定の後は、[音声] ボタンを押して何度でも音声を聞くことができます。

#### b 問題演習

問題形式は異なりますが、すべて選択式で出題されます。画面上のA~Dなどのボタンを押すか、キーボードのA~Dなどのキーを押して解答してください。

※1 画面の中に複数の設問があるもの(リスニング大問3B、4B)は、解答を入力後、[判定]ボタンを押してください。

#### (a) リスニング大問1

流れてきた対話(英語)の内容に合ったイラスト等を、 1~4の4つの選択肢から選ぶ問題です。

①音声は自動的に流れ、はじめに1度だけ聞くことが できます。

②正誤判定の後は、[音声] ボタンを押して何度でも音 声を聞くことができます。

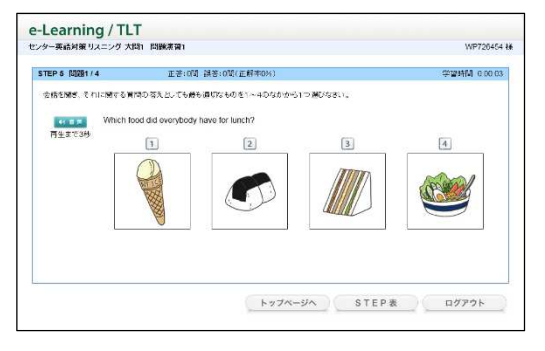

#### (b) リスニング大問2

流れてきた対話(英語)の最後の問いかけに対する応答として適切なものを、1~4の4つの選択肢から選ぶ問題です。

- ①音声は自動的に流れ、はじめに1度だけ聞くことが できます。
- ②正誤判定の後は、[音声] ボタンを押して何度でも音 声を聞くことができます。

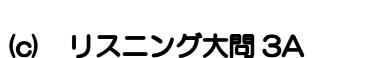

流れてきた対話(英語)に対する質問の答えとして最 も適切なものを、1~4の4つの選択肢から選ぶ問題 です。

- ①音声は自動的に流れ、はじめに1度だけ聞くことが できます。
- ②正誤判定の後は、[音声] ボタンを押して何度でも音 声を聞くことができます。

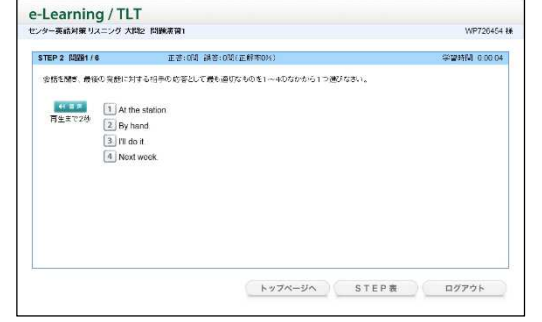

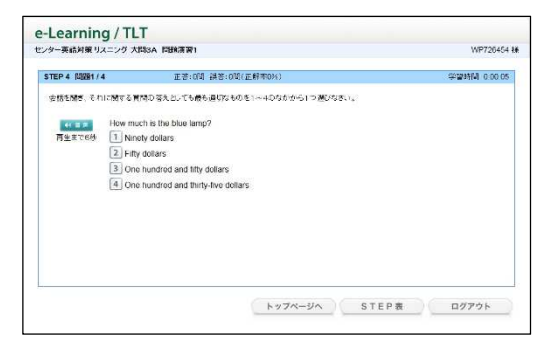

#### (d) リスニング大問 3B

流れてきた長めの対話(英語)に対する質問の答えとして最も適切なものを、1~4 などの選択肢から選ぶ問題です。

①音声は自動的に2回流れます。

②正誤判定の後は、[音声] ボタンを押して何度でも音 声を聞くことができます。

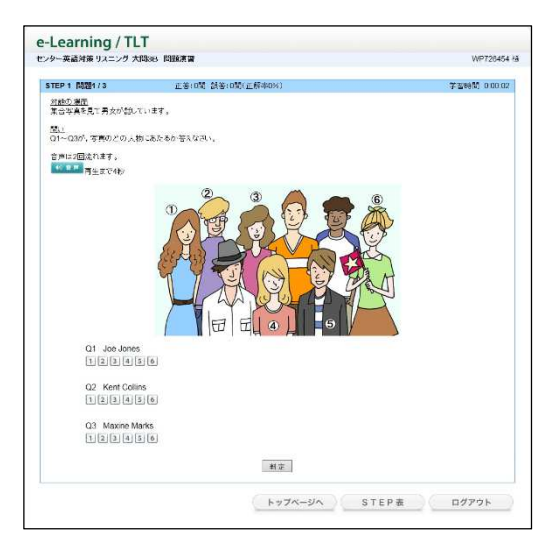

#### (e) リスニング大問 4A

流れてきた英語に対する質問の答えとして最も適切 なものを、1~4の4つの選択肢から選ぶ問題です。

- ①音声は自動的に流れ、はじめに1度だけ聞くことが できます。
- ②正誤判定の後は、[音声] ボタンを押して何度でも音 声を聞くことができます。

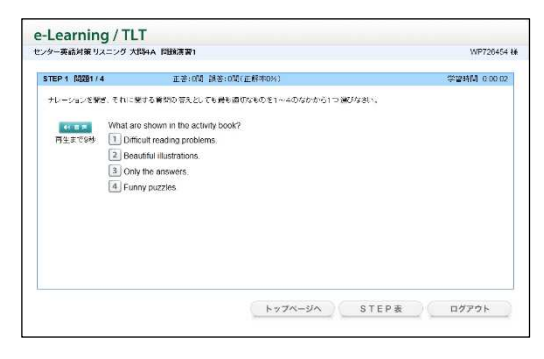

#### (f) リスニング大問 4B

流れてきた英語に対する質問の答えとして最も適切 なものを、1~4の4つの選択肢から選ぶ問題です。

①音声は自動的に2回流れます。
 ②正誤判定の後は、[音声]ボタンを押して何度でも音声を聞くことができます。

| ンター英語対策 リスニング 大陸 | 948 同胞表育                                       |               | WP726454 ¥   |
|------------------|------------------------------------------------|---------------|--------------|
| STEP 3 MIRE1 / 2 | 正著:0間 誤答:0間(正解率0%)                             |               | 学習時间 0.00.02 |
| 夜信を聞き、それに聞する男の   | 見つ答えとしても最も適切なものをそれぞれ1~4のな                      | かから1つすつ運びなおい。 |              |
| 音声は2回流れます。       |                                                |               |              |
|                  |                                                |               |              |
| Which way of co  | forting is described by the sneaker?           |               |              |
| Receiving pr     | esents from friends and family.                |               |              |
| 2 Buying items   | from Internet auctions.                        |               |              |
| 3 Ordering item  | ts from TV shopping channels.                  |               |              |
| Trading item     | s at events for fans.                          |               |              |
| What problem w   | th collecting does the speaker talk about?     |               |              |
| 1 Collections n  | ay take up too much space                      |               |              |
| Family members   | ers may worry about collectors.                |               |              |
| People speni     | d too much money on items.                     |               |              |
| Some people      | fear losing their collections                  |               |              |
| According to the | speaker, how can people benefit from collectin | 0.5           |              |
| 1 They may ap    | pear on television shows                       |               |              |
| They may inc     | rease their income by selling their items.     |               |              |
| They may lea     | ave their collections to their children.       |               |              |
| They may fee     | al happier and more secure.                    |               |              |
|                  | 刊定                                             |               |              |
|                  | h w Tor - 2                                    | A STEPE       | 0/261        |

スマートフォンでの学習

— iPhone、iPod、Android 搭載機種 ·

#### 1. 文字入力について

日本語入力、英語1文字入力、フルスペル入力など、文 字を入力する際には、お使いの端末にインストールされ ている入力ソフトを使用します。

- ・文字入力は、QWERTY(英数字)モードでのローマ 字入力、テンキーモードでのフリック入力に対応して います。
- ・ テンキーモードでのトグル入力(携帯電話打ち)には 対応していません。
- ・入力ソフトにある「予測変換」「自動修正」などの補助 機能は、学習の際のエラーの原因となる可能性があり ます。学習の際には、入力能補助機能は無効にしてく ださい。

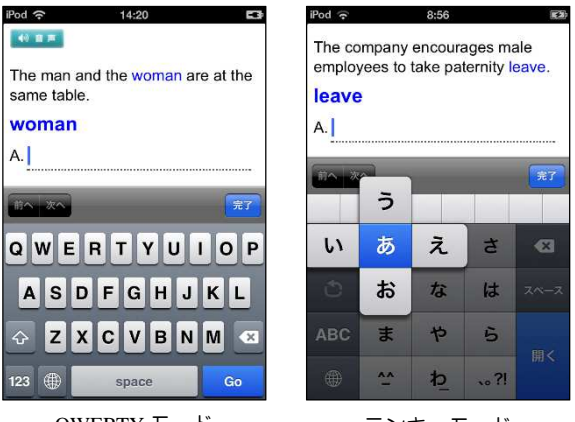

QWERTY モード (ローマ字入力) テンキーモード (フリック入力)

【「予測変換」無効の方法(Android の例)】

- ・キーボード中の設定ボタン(歯車やスパナのアイコン)をタッチする。
- ・「各種設定」をタッチする。
- ・「予測変換」や「入力ミス補正」のチェックをはずす。

※端末や入力ソフトによって操作が異なることがあります。

#### 2. スマートフォン等の通信量と通信制限について

NTT ドコモ、au、softbankの各社は、スマホ等モバイル通信の定額サービスを用意しており、スマホ をご利用の方の多くはこの定額サービスを契約しています(パケット定額制)。この場合、1か月の通信量 が契約で定められた上限を超えた場合、以降その月は通信速度に制限がかかるようになっています。

【データ使用量(目安)】

・e-Learning 1 問分 = 約 50KB(音声+テキスト)

・e-Learning は、14 万問を解答すると 7GB に達します(1 か月間)。

#### 3. 通信環境について

携帯回線からのアクセスでは、データの送受信に時間がかかることがあります。 特に電車等の移動中に利用する場合は通信環境の変化が激しいため、データの送 受信に長時間を要する場合があります。<u>このような場合は、いったんホーム画面に</u> <u>戻り、再度アクセスをしてください。</u>その際に、「すでにセッションが存在し、2 重ログインの可能性があります。〜」のアラームが表示されますので、「続行する」 をタップしてください。

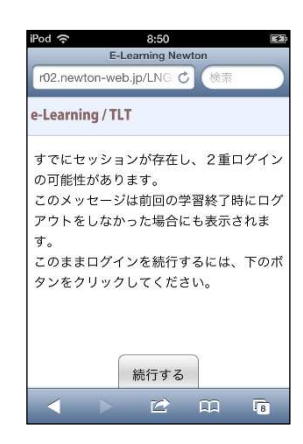

### memo

#### ■ お問い合わせについて

不具合等については、電話、FAXまたは email にて、ご連絡ください。 お電話でお問い合わせいただく場合は、パソコンやモバイル端末をインターネットにつなげた状態で、フ リーダイヤルにご連絡ください。

| ■お問い合わせ先 | :株式会社ニュートンプレス 営業部 e-ラーニング課  |
|----------|-----------------------------|
| ■メールアドレス | : support@newton-jp.com     |
| ■フリーダイヤル | : 0120-957-129              |
| ■FAX     | : 03-5352-7944              |
| ■受付時間    | :平日午前 9:00~午後 5:00(土日祝日を除く) |

ID

### ☆あなたの ID& Password を書いておきましょう☆

ログイン URL

http://www.newton-web.jp/

 センター英語試験対策 コース教材の ID&Password ※演習教材です

Password

Newton *e*-Learning TLT Soft